## **PROCEDIMENTO ISCRIZIONE ATTIVITA'**

## 1) Seleziona CORSI ABBONAMENTI- ISCRIVITI

|                                                         | cs.wansport.com/sta | t#                         |               |                           |       |       |                          |                        |                         |                           |                         |                 |                           |                   | ∞☆                        |
|---------------------------------------------------------|---------------------|----------------------------|---------------|---------------------------|-------|-------|--------------------------|------------------------|-------------------------|---------------------------|-------------------------|-----------------|---------------------------|-------------------|---------------------------|
|                                                         |                     |                            |               |                           |       |       |                          |                        |                         |                           |                         | <b>F</b>        | 09:49:09 Mar 20           | ago 📘 🗸           | 1                         |
| Benvenuto                                               | Prenotazioni        |                            |               |                           |       |       |                          |                        |                         |                           |                         |                 |                           |                   |                           |
| FRENOTAZIONI     CORSI ABBONAMENTI                      | 2                   | O 🔶 İ<br>Martedî<br>Agosto | 21 *          | 22 C<br>GIOVEDÌ<br>AGOSTO | 23 au | 24 🍊  | 25<br>DOMENICA<br>AGOSTO | 26<br>LUNEDÌ<br>AGOSTO | 27<br>MARTEDÌ<br>AGOSTO | 28<br>MERCOLEDI<br>AGOSTO | 29<br>GIOVEDÌ<br>AGOSTO | 3<br>VEN<br>AGC | O SA<br>ERDÌ SA<br>STO AG | BATO E<br>IOSTO S | 1<br>DOMENICA<br>ETTEMBRE |
| ISCRIVITI<br>LE MIE ISCRIZIONI<br>PRENOTAZIONE ATTIVITÀ | Risorse             | Tipo copertura             | Tipo superfit | le                        |       |       |                          |                        |                         |                           |                         |                 |                           |                   |                           |
| 2 PROFILO >                                             | RISORSA 1 08        | :00 09                     | 9:00 10:      | 00 11:00                  | 12:00 | 13:00 | 14:00                    | 15:00                  | 16:00                   | 17:00                     | 18:00                   | 19:00           | 20:00                     | 21:00             | 22:00                     |
| Second-19                                               | RISORSA 2 08        | 00 09                      | 9:00 10:      | 00 11:00                  | 12:00 | 13:00 | 14:00                    | 15:00                  | 16:00                   | 17:00                     | 18:00                   | 19:00           | 20:00                     | 21:00             | 22:00                     |
|                                                         |                     |                            |               |                           |       |       |                          |                        |                         |                           |                         |                 |                           |                   |                           |
|                                                         |                     |                            |               |                           |       |       |                          |                        |                         |                           |                         |                 |                           |                   |                           |
|                                                         |                     |                            |               |                           |       |       |                          |                        |                         |                           |                         |                 |                           |                   |                           |
|                                                         |                     |                            |               |                           |       |       |                          |                        |                         |                           |                         |                 |                           |                   |                           |
|                                                         |                     |                            |               |                           |       |       |                          |                        |                         |                           |                         |                 |                           |                   |                           |
|                                                         |                     |                            |               |                           |       |       |                          |                        |                         |                           |                         |                 |                           |                   |                           |
| Unificiti a nol<br>Idan E 🏹 🗿 📢                         |                     |                            |               |                           |       |       |                          |                        |                         |                           |                         |                 |                           |                   |                           |

2) Seleziona l'attività che ti interessa.
 Il contenitore chiamato ALTRI SPORT O ATTIVITA' si riferisce alle attività sportive di base, servizi di pre e post scuola, servizio mensa ecc.

| <ul> <li>Wansport.com - LANCI</li> </ul>         |                                                        |                                    |                                                  |                        | a x           |
|--------------------------------------------------|--------------------------------------------------------|------------------------------------|--------------------------------------------------|------------------------|---------------|
| $\leftrightarrow$ $\rightarrow$ $C$ $i$ lancille | ottoscs.wansport.com/start#servizi/corsi-e-abbonamenti |                                    |                                                  | ®• ☆                   | ٤ 🔘           |
|                                                  | 5.C.5.                                                 | <b>A</b>                           | 09:52:29 Mar 20 ago                              | · .                    |               |
| Benvenuto                                        | E Corsi e abbonamenti > Iscriviti                      |                                    |                                                  |                        |               |
|                                                  |                                                        |                                    |                                                  |                        |               |
| PRENOTAZIONI >                                   | Seleziona lo Sport                                     |                                    |                                                  |                        |               |
| 🛄 CORSI ABBONAMENTI 🗸                            |                                                        |                                    |                                                  |                        |               |
| ISCRIVITI                                        | Non sono presenti Sport con corsi attivi               |                                    |                                                  |                        |               |
| LE MIE ISCRIZIONI                                |                                                        |                                    |                                                  |                        |               |
|                                                  | Seleziona le attività o i servizi                      |                                    |                                                  |                        |               |
| COVID-19                                         | Altri sport o attività                                 |                                    |                                                  |                        |               |
|                                                  |                                                        |                                    |                                                  |                        |               |
|                                                  |                                                        |                                    |                                                  |                        |               |
|                                                  |                                                        |                                    |                                                  |                        |               |
|                                                  |                                                        |                                    |                                                  |                        |               |
| Unisciti a noi                                   |                                                        |                                    |                                                  |                        |               |
| Wansport                                         | LANCILLOTTO S.C.S C.F.: 09723650017 - PJVA             | 1: 09723650017   Cookie policy   F | Privacy policy   Condizioni d'us                 | o   Regolament         | o Covid-19    |
| E 🔎 Cerca                                        | H 🛃 🧟 🛅 🔕 🖉 🚳 💆                                        |                                    | <ul> <li>Spyright &amp; 2024 Wallspic</li> </ul> | 2 ⊈0) ITA 09:<br>20/08 | 52<br>/2024 🐴 |

## 3) Seleziona l'I.C di riferimento.

| Wansport.com - LANCILLOTTO × +                                                |                                                                                                    |          |
|-------------------------------------------------------------------------------|----------------------------------------------------------------------------------------------------|----------|
| ← → ♂ 💱 lancillottoscs.wansport.com/start#servizi/corsi-e-abbonamenti/sport/0 | e 🛧 🕚                                                                                                    |          |
| < = 🔀 LANGILLOTTO S.C.S.                                                      | 📢 09:53:43 Mar 20 ago 💵 🌜 🌡                                                                                                    |          |
| Benvenuto E Corsi e abbonamenti > Iscriviti -> sport                          |                                                                                                    |          |
|                                                                               |                                                                                                    |          |
| FRENOTAZIONI     Seleziona la Categoria                                       |                                                                                                    |          |
| CORSIABBONAMENTI V                                                            |                                                                                                    |          |
| ISCRIVITI                                                                     | Э                                                                                                    |          |
| PRENOTAZIONE ATTIVITÀ                                                         |                                                                                                    |          |
| L PROFILO >                                                                   |                                                                                                    |          |
| 중 COVID-19 >                                                                  |                                                                                                    |          |
|                                                                               |                                                                                                    |          |
|                                                                               |                                                                                                    |          |
|                                                                               |                                                                                                    |          |
|                                                                               |                                                                                                    |          |
|                                                                               |                                                                                                    |          |
|                                                                               |                                                                                                    |          |
|                                                                               |                                                                                                    |          |
|                                                                               |                                                                                                    |          |
|                                                                               |                                                                                                    |          |
|                                                                               |                                                                                                    |          |
|                                                                               | LANGILLOTTO S.C.S C.F.: 09723650017 - P.IVA: 09723650017   Cookie policy   Privacy policy   Condizioni d'uso   Regolamento Covid<br>Copyright © 2024 Wansport.com ® All Rights Reserv | 19<br>ed |
| 🖶 🔎 Cerca 🛛 🖾 📊 🔽                                                             | ヘ 行 d() m 2003/2024                                                                                                    | 1        |

Seleziona il contenitore con l'attività che ti interessa.
 <u>CORSI SPORTIVI</u>: corsi di propedeutica sportiva nelle palestre scolastiche.
 <u>ATTIVITA' SCOLASTICHE</u>: pre e post scuola e interscuola.
 <u>SERVIZI AGGIUNTIVI</u>: servizio mensa.

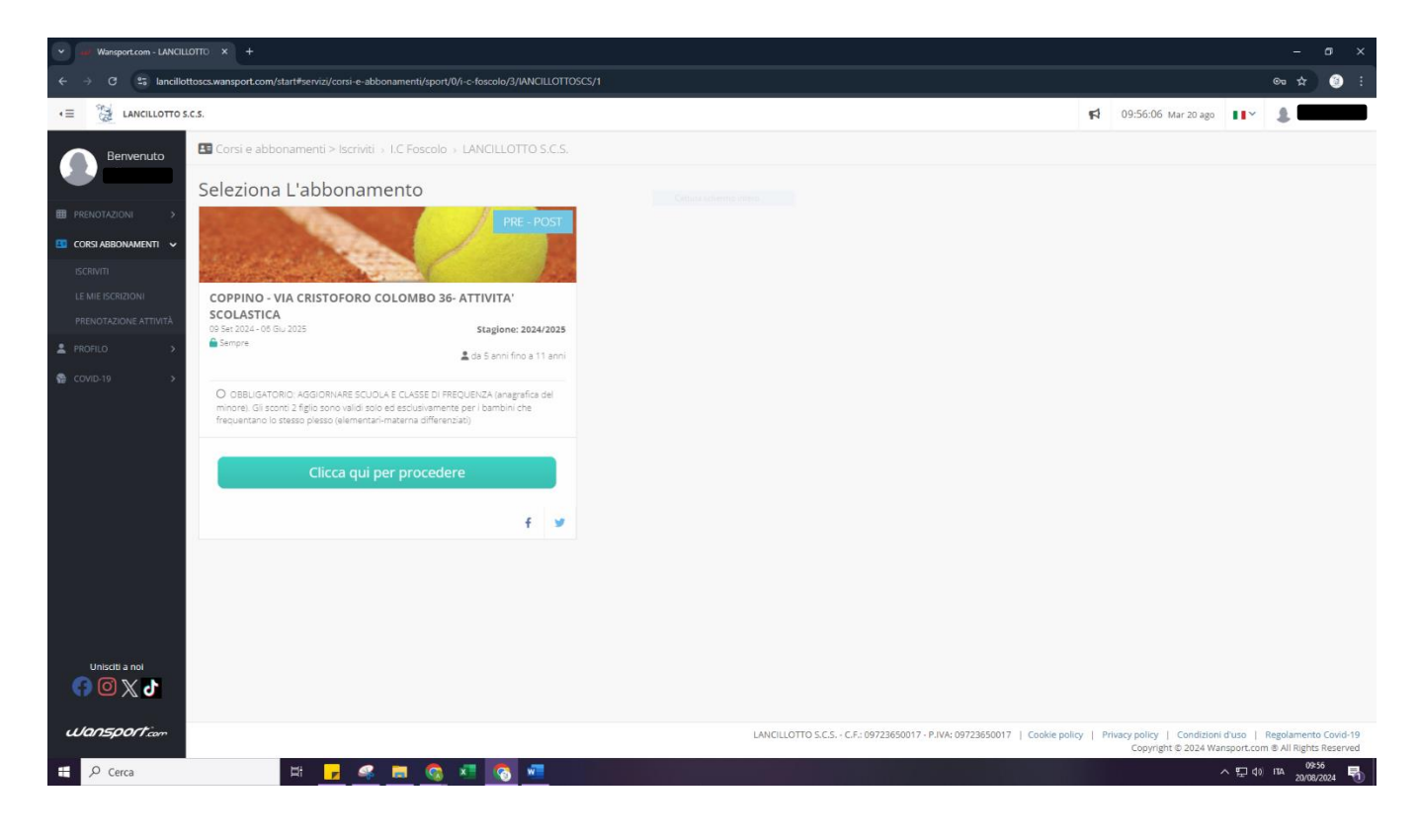

5) Nella prima parte della schermata troverete le informazioni del servizio (durata, orari di apertura del programma per le iscrizioni ecc).
 Nella sezione "Chi vuoi iscrivere?" seleziona il nome di tuo/a figlio/a.

| V III: Wansport.com - LANCILLOTTO X +                                                                                                    | - 0 ×                                |
|----------------------------------------------------------------------------------------------------|--------------------------------------|
| 🗧 👌 🗴 Iancillottoscs.wansport.com/start#servizi/corsi-e-abbonamenti/sport/0/i-c-foscolo/3/ANCILLOTTOSCS/1/coppino-via-cristoforo-colombo-36-attivita-scolastica/6                                                                                                    | ∞ ☆ ③ :                              |
| E ANGILLOTTO S.C.S.                                                                                                    | 📢 09:57:32 Mar 20 ago                |
| Benvenuto Corsi e abbonamenti > Iscriviti → I.C Foscolo → LANCILLOTTO S.C.S. → Coppino - Via Cristoforo Colombo 36- ATTIVITA' SCOLASTICA                                                                                                    |                                      |
| Coppino - Via Cristoforo Colombo 36- ATTIVITA' SCOLASTICA<br>09 Set 2024- 06 Giu 2025                                                                                                    | € <b>10,00</b><br>Dettaglio costi    |
| ECICIOS ABBONARENTI V                                                                                                    | O € 10,00 - Quota Assicurativa 24.25 |
| Prerequisité: OBBLIGATORIO: AGGIORNARE SCUOLA E CLASSE DI FREQUENZA (anagrafica del minore). Gli sconti 2 figlio sono validi solo ed esclusivamente per i bambini che<br>frequentanio lo stesso plesso (elementari-materna differenzias)                                                                                                    |                                      |
| PRENOTAZIONE ATTIVITÀ O Età: da 5 anni fino a 11 anni                                                                                                    | e scegli la modalità di pagamento 🗢  |
|                                                                                                    |                                      |
| Coupos                                                                                                    |                                      |
| Unixciti a noi<br>C 9 set 2024 - 08 giu 2025<br>C 9 set 2024 - 08 giu 2025<br>C 9 set 2025<br>C 9 set 2025 |                                      |
| 🖬 🔎 Cerca 🖾 🖬 🛃 🚳 📶 🚳 💆                                                                                                    | ヘ 記 d)) TTA 20/08/2024 号             |

6) Nella seziona "Specifica le seguenti opzioni" seleziona l'attività che desideri svolgere. In alto a destra nel quadrato rosso verrà visualizzata la quota. Seleziona <u>PROCEDI CON L'ISCRIZIONE.</u>

| Varisport.com - LANCILLOTTO X +                                                                                                    |                                                                                                    |
|----------------------------------------------------------------------------------------------------|----------------------------------------------------------------------------------------------------|
| C 😫 lancillottoscs.wansport.com/start#servizi/corsi-e-abbonamenti/sport/0/i-c-foscolo/3/IANCILLOTTOSCS/1/coppino-via-cristoforo-colombo-36-attivita-scolastica/6 | @ \$ 🛞                                                                                                    |
| EGRIZIONE<br>TAZIONE ATTIVITA<br>99 Set 2024 - 06 Gui 2025                                                                                                    |                                                                                                    |
| o                                                                                                    |                                                                                                    |
| 19 > Chi vuoi iscrivere? Cature scheme intere                                                                                                    | 40.00                                                                                                    |
| Gruppo familiare: Detta                                                                                                    | aglio costi                                                                                                    |
| Capolangia Capolangia                                                                                                    | CONT Quee Associative 24.25      PROCEDI CON L'ISCRIZIONE     e scegi la modalà di pagamento      TORNA INDIETRO |
| Seleziona la data di inizio e fine                                                                                                    |                                                                                                    |
| (iii) 09 set 2024 - 06 giu 2025                                                                                                    |                                                                                                    |
| E Specifica le seguenti opzioni                                                                                                    |                                                                                                    |
| ANNUALE dal 23.09 al 06.06<br>TRE POST PRE-POST PRE 2 figito POST 2 figito PRE-POST 2 figito                                                                     |                                                                                                    |
| scitta nol                                                                                                    |                                                                                                    |
| Servizio incluso: Quota Assicurativa 24 25 ( C 10.00 )                                                                                                    |                                                                                                    |
| Sport com                                                                                                    | Cookie policy   Privacy policy   Condizioni d'uso   Regolamento Covid-1                                          |
| farra 🕂 🕂 🗖 🖉 🐂 🙆 🖓 🗖                                                                                                    | Copyright to 2024 Wallsport.com to All Rights Reserve                                                            |

 7) In questa pagina trovi il riepilogo dell'iscrizione.
 Sotto il quadrato rosso con la quota troverai i metodi di pagamento, seleziona quello che ti è più comodo quindi procedi con CONFERMA ISCRIZIONE

| V Wansport.com - LANCILLOTTO X +                                                                     |                                                                                                    | – ø ×                                                                                                    |
|----------------------------------------------------------------------------------------------------|----------------------------------------------------------------------------------------------------|----------------------------------------------------------------------------------------------------|
| ← → ♂ 25 lancillottoscs.wansport.com/start#servizi                                                   | i/corsi-e-abbonamenti/no-sport/0/i-c-foscolo/3/ANCILLOTTOSCS/1/coppino-via-cristoforo-colombo-36-attivita-scolastica/6/riep | ilogolscrizione 👁 🖈 😗 🗄                                                                                                    |
| <                                                                                                    |                                                                                                    | 📢 11:13:34 Gio 29 ago 💵 🖌 🌡                                                                                                    |
| Benvenuto                                                                                            | i > Iscriviti > I.C Foscolo > LANCILLOTTO S.C.S. > Coppino - Via Cristoforo Colombo 36- ATTIVITA' SCOLAS                    | TICA                                                                                                    |
| В РЕКОЛТАТІОН > Сорріпо - Vi                                                                         | a Cristoforo Colombo 36- ATTIVITA' SCOLASTICA                                                                               | € 140,00<br>Dettaglio costi<br>O 11300-Copario - Via Cristoforo Colombo 36-ATTMTA SCOLASTICA<br>O 11000 - Ouora Analoxianettiva 2425                            |
| ISCRIMTI<br>LE MIE ISCRIZIONI<br>PREVOTAZIONE ATTIVITÀ<br>O <b>Categoria:</b> LC Foscolo             | Iscrizione di:                                                                                                    | Scegli la modalità di pagamento                                                                                                    |
| PROFILO     O Data inizio e fine: 11 :     O Data inizio e fine: 11 :     O Data inizio e fine: 11 : | set 2024 - 06 giu 2025                                                                                                    | • 1696 billion in Leechner                                                                                                    |
| O Servizi: 1 x Quota Ass                                                                             | scurativa 24 25                                                                                                    | CONFERMA ISCRIZIONE<br>eprocedur con f pagamento                                                                                                    |
| Unisciti a noi<br>() () () () () () () () () () () () () (                                           | LANCILLOTTO S.C.S C.F.: 097                                                                                                 | 23650017 - P.IVA: 09723650017   Cookie policy   Privacy policy   Conditioni d'uzo   Regolamento Covid-19<br>Copyright © 2024 Wansport.com & All Rights Reserved |
| 🖶 🔎 Cerca 🛛 🖾                                                                                        | 📕 🧟 🚳 🕺 📲                                                                                                    | ^ 및 4)/ TA 11:13<br>29/06/2024 <b>₹</b> 3                                                                                                    |

8) Inserisci il codice che ti è stato inviato al numero di cellulare/alla mail scelti in fase di creazione dell'account Quindi clicca su COMPLETA L'ISCRIZIONE

| V Wansport.com - LANCILI                       | LOTTO × +                                                 |                                                                                                    |                                                                                                    |                         |
|------------------------------------------------|-----------------------------------------------------------|----------------------------------------------------------------------------------------------------|----------------------------------------------------------------------------------------------------|-------------------------|
| $\leftrightarrow$ $\rightarrow$ C $i$ lancillo | ottoscs.wansport.com/start#servizi/corsi-e-abbona         | menti/no-sport/0/i-c-foscolo/3/IANCILLOTTOSCS/1/coppino-via-cristoforo-colombo-36-attivita-scolastica/6/riepilogolscrizione |                                                                                                    | ∞ ☆ ③ :                 |
|                                                | s.c.s.                                                    |                                                                                                    | 📢 11:16:29 Gio 29 ago                                                                                               | 2                       |
| Benvenuto                                      | 🖪 Corsi e abbonamenti > Iscriviti > I.                    | Conferma iscrizione                                                                                                    | ×                                                                                                    |                         |
|                                                | Coppino - Via Cristo                                      | Tiscrizione non potrà essere completata.                                                                                    | <b>140,00</b><br>taglio costi                                                                                       |                         |
| SCRIVITI                                       | e de la color de color                                    |                                                                                                    | ragino Costi<br>130,000 - Coppino - Via Cristoforo Colombo 36- ATTIVITA' SCOLAS<br>10,00 - Quota Assicurativa 24 25 |                         |
| LE MIE ISCRIZIONI<br>PRENOTAZIONE ATTIVITÀ     | O Categoria: I.C Foscolo                                  | Non hal ricevuto alcun sms?<br>  inviani un nuovo sms di conferma (attendere<br>due minuto prima di chiedere il reinvio)    | gli la modalità di pagamento                                                                                        |                         |
| 2 PROFILO >                                    | O Data inizio e fine: 11 set 2024 - 06 giu                |                                                                                                    | Pago presso la reception                                                                                            |                         |
| S COVID-19 >                                   | Planificazione: Attoutate da 09 al     Servizi: 1 x Quota | ✓ Completa l'iscrizione ×                                                                                                   | CONFERMA ISCRIZIONE                                                                                                 | •                       |
|                                                |                                                           |                                                                                                    |                                                                                                    | ÷                       |
|                                                |                                                           |                                                                                                    |                                                                                                    |                         |
|                                                |                                                           |                                                                                                    |                                                                                                    |                         |
|                                                |                                                           |                                                                                                    |                                                                                                    |                         |
| Unisciti a noi                                 |                                                           |                                                                                                    |                                                                                                    |                         |
| Wansport.com                                   |                                                           | LANCILLOTTO S.C.S C.F. 09723650017 - P.WK 09723                                                                             | 650017   Cookie policy   Privacy policy   Condizioni d'uso    <br>Copyright © 2024 Wansport.com                     | Regolamento Covid-19    |
| E 🔎 Cerca                                      | 🖽 🗾 🥪 🛽                                                   |                                                                                                    | へ 巨 40                                                                                                    | ITA 11:16<br>29/08/2024 |

Hai completato la tua iscrizione!